## クライアントデータベース選択

# ダウンロード日時 ・ ダウンロード担当者 担当者名を入力して下さい ダウンロードリスト名 ダウンロードリスト名を入力して下さい リスト取得先 選択してください 検索

該当件数 100件

表示件数 100 ~

| ダウンロード日時 🛟 | 件数 🛟 | 詳細   | ダウンロード担当者 🛟 | ダウンロードリスト名 🛟    | リスト取得先 🛟     | ₹ |
|------------|------|------|-------------|-----------------|--------------|---|
|            | 350件 | 詳細 > | 0000        | BIZ札幌営業部署あり     | BIZMAPS_定期更新 |   |
|            | 243件 | 詳細 > | 0000        | 食べログ札幌ラーメンCEが登録 | 食べログ_2020    |   |
|            | 165件 | 詳細、  | 0000        | ヒトサラから登録 ラーメン   | ⊬⋋₩⋽         |   |

~リストライブラリーからリストをCSVダウンロード、 アプローチリスト登録した履歴を確認する方法~

最終更新日:2023年10月16日

## 

該当件数 **100**件

表示件数 100 🗸

| ダウンロード日時 🛟 | 件数 🛟  | 詳細   | ダウンロード担当者 🛟 | ダウンロードリスト名 🛟    | リスト取得先 🛟     | Ĵ |
|------------|-------|------|-------------|-----------------|--------------|---|
|            | 350件  | 詳細 > | 0000        | BIZ札幌営業部署あり     | BIZMAPS_定期更新 |   |
|            | 243件  | 詳細 > | 0000        | 食べログ札幌ラーメンCEが登録 | 食べログ_2020    |   |
|            | 165/年 | 詳細、  | 0000        | ヒトサラから登録 ラーメン   | トアキュ         |   |

リストライブラリーからリストをCSVダウンロード、 またはアプローチリスト登録した履歴を確認する方法をご案内致します。

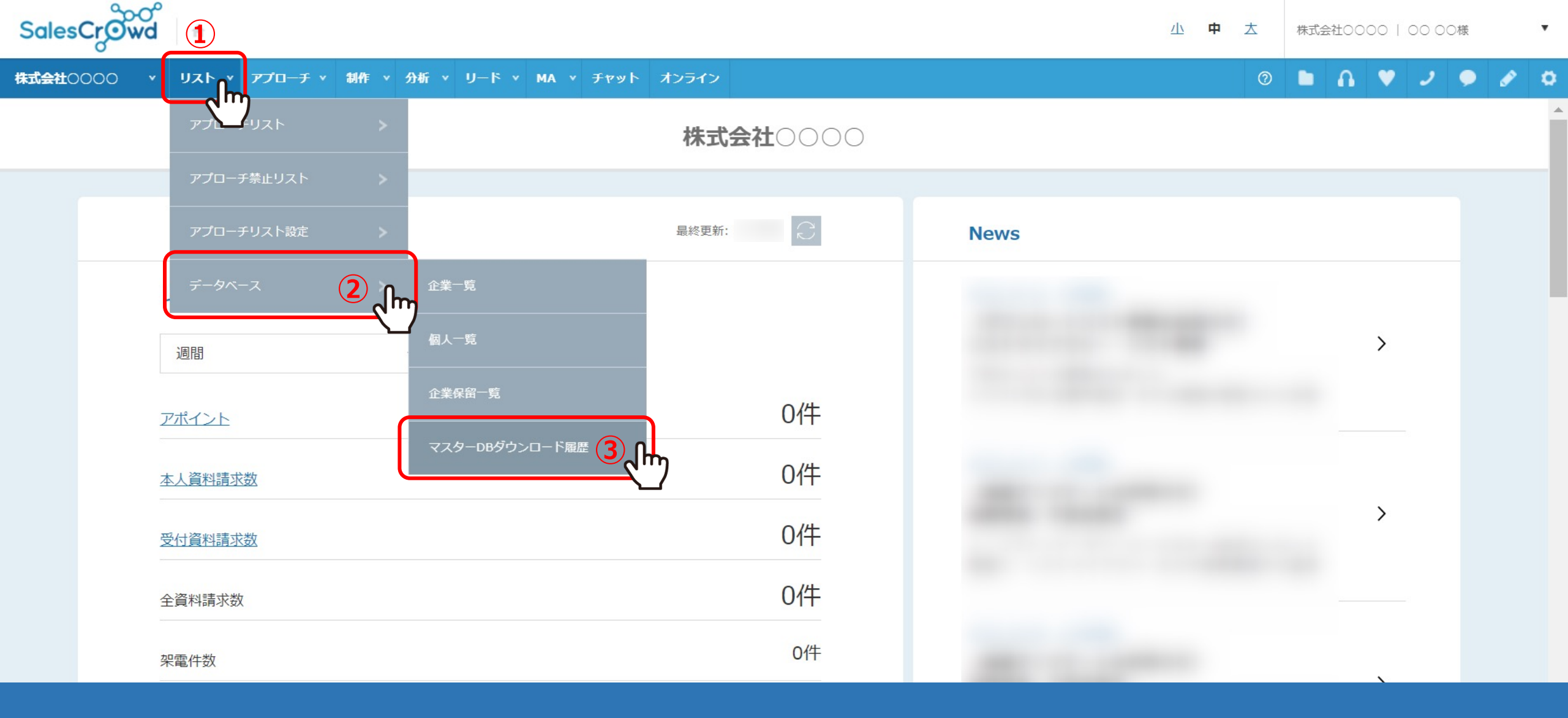

①上部ヘッダーメニューの「リスト」より、②「データベース」を選択し、
 ③「マスターDBダウンロード履歴」をクリックします。

## クライアントデータベース選択

## ソストの抽出を行ってください。 ダウンロード日時 ダウンロード担当者 ダウンロードリスト名 ダウンロードリスト名 ダウンロードリスト名 ダウンロードリスト名 ダウンロードリスト名を入力して下さい リスト取得先 選択してください 「 検索 ・

## 該当件数 **100**件

### 表示件数 100 ~

| ダウンロード日時 🛟 | 件数 🛟 | 詳細   | ダウンロード担当者 🛟 | ダウンロードリスト名 🛟    | リスト取得先 🛟                              | ,<br>Ĵ |
|------------|------|------|-------------|-----------------|---------------------------------------|--------|
|            | 350件 | 詳細 > | 0000        | BIZ札幌営業部署あり     | BIZMAPS_定期更新                          |        |
|            | 243件 | 詳細 > | 0000        | 食べログ札幌ラーメンCEが登録 | 食べログ_2020                             |        |
|            | 165件 | 詳細、  | 0000        | トトサラから登録 ラーメン   | ~ ~ ~ ~ ~ ~ ~ ~ ~ ~ ~ ~ ~ ~ ~ ~ ~ ~ ~ |        |

④ダウンロード日時を選択し、⑤「検索」をクリックします。

※期間が長い場合はエラーになる可能性がございますので、その際は期間を短くしてから検索をお願い致します。

## リストライブラリーから アプローチリスト登録した場合①

選択

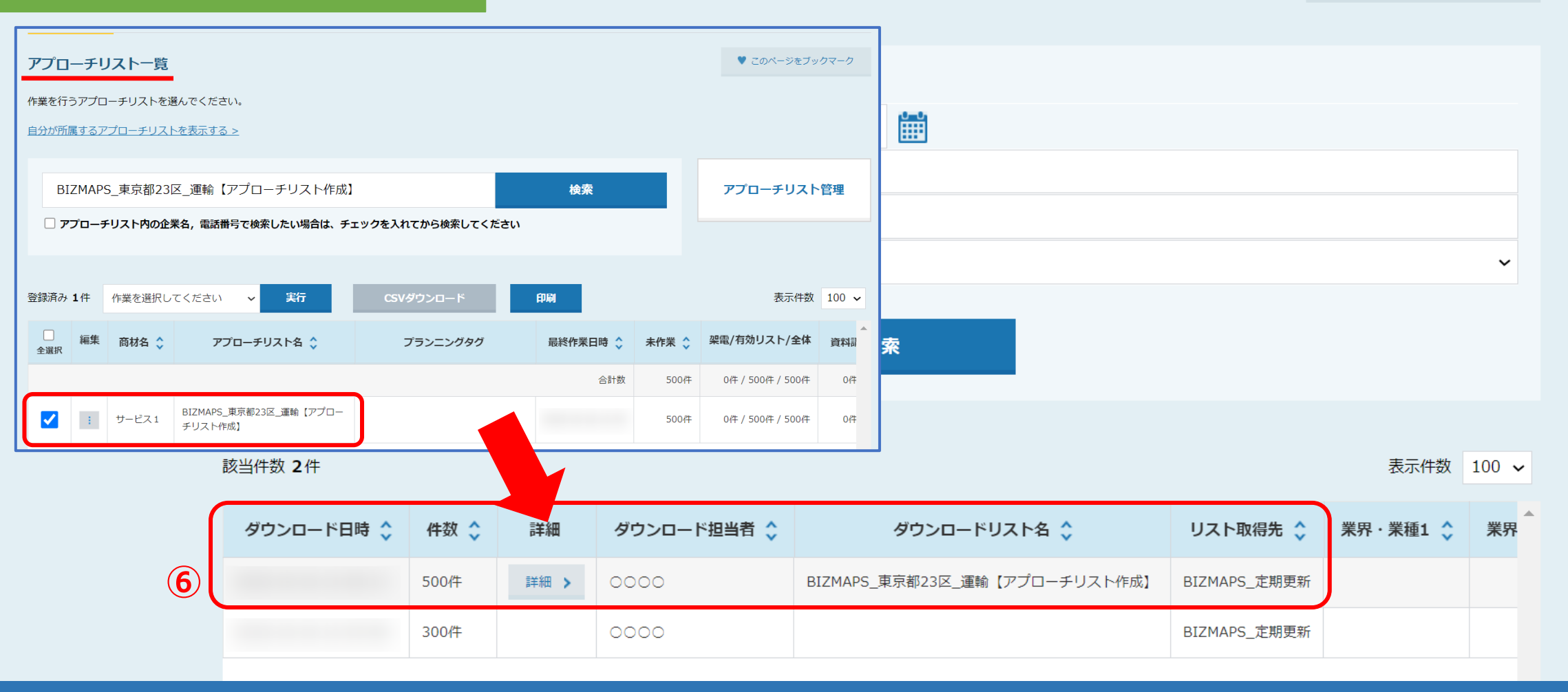

⑥例えば、リストライブラリーの「BIZMAPS\_定期更新」から、アプローチリスト登録をした場合は、

「ダウンロードリスト名」にアプローチリスト名、 「リスト取得先」に「BIZMAPS\_定期更新」と表示されます。

| リストの抽出を行ってく | ださい。               |  |  |  |  |  |  |  |
|-------------|--------------------|--|--|--|--|--|--|--|
| ダウンロード日時    |                    |  |  |  |  |  |  |  |
| ダウンロード担当者   | 担当者名を入力して下さい       |  |  |  |  |  |  |  |
| ダウンロードリスト名  | ダウンロードリスト名を入力して下さい |  |  |  |  |  |  |  |
| リスト取得先      | BIZMAPS_定期更新       |  |  |  |  |  |  |  |
|             |                    |  |  |  |  |  |  |  |
|             |                    |  |  |  |  |  |  |  |
|             |                    |  |  |  |  |  |  |  |

該当件数 2件

表示件数 100 ~

| $\left( \right)$ | ダウンロード日時 🛟 | 件数 💲    | 詳細                                         | ダウンロード担当者 🛟 | ダウンロードリスト名 🛟                  | リスト取得先 🛟     | 業界·業種1 🛟 | 業界 |
|------------------|------------|---------|--------------------------------------------|-------------|-------------------------------|--------------|----------|----|
|                  |            | 500/# 7 | iia an an an an an an an an an an an an an | 0000        | BIZMAPS_東京都23区_運輸【アプローチリスト作成】 | BIZMAPS_定期更新 |          |    |
|                  |            | 300件    |                                            | 0000        |                               | BIZMAPS_定期更新 |          |    |

アプローチリスト登録をした場合は「詳細」ボタンが表示されます。

⑦「詳細」をクリックすると、アプローチリストを作成したリストの内容が表示されます。 ※検索時の条件は表示されず、アプローチ画面とほぼ同じ項目が表示されます。

| •                                   | <b>アプローチリストを作成</b><br>[今月のダウンロード済み件歌: 800/5<br>BIZMAPS_定期更新 | リストライブラリーから登録<br>5000]<br>マ    | D                  |                    | ♥ このページをブックマーク               |                 |                |              |          |       |
|-------------------------------------|-------------------------------------------------------------|--------------------------------|--------------------|--------------------|------------------------------|-----------------|----------------|--------------|----------|-------|
|                                     | リストの抽出を行ってく<br>BIZMAPS                                      | どさい。                           |                    |                    | •                            |                 |                |              |          |       |
|                                     | <u>地域の選択</u><br>クリア                                         | 千代田区 中央区 港区 新宿区 文/<br>葛飾区 江戸川区 | (2)台東区 墨田区 江東区 品川区 | 目黒区 大田区 世田谷区 洗谷区 6 | - 明空(杉並区)豊島区(北区)期川区(根県区)建立区) |                 |                |              |          |       |
|                                     | <u>タグの選択</u><br>事業タグの選択                                     |                                |                    |                    |                              |                 |                |              |          | ~     |
|                                     | <u>業種の選択</u><br>207                                         | [谭翰·物流棠界]                      |                    |                    |                              |                 |                |              |          |       |
|                                     | 部署カテゴリーの選択                                                  |                                |                    |                    |                              |                 |                |              |          |       |
|                                     | <u>その他抽出条件</u>                                              |                                |                    |                    | •                            |                 |                |              |          |       |
| 該当件数: 500件 (メウンロード涌み企)<br>CSVダウンロード | 業数:2,893件)(上位50件まで表示)                                       | アプローチリスト情報入                    | ђ                  |                    |                              |                 |                |              | 表示件数     | 100 🗸 |
|                                     | ダウンロ                                                        | ード日時 🛟                         | 件数 🛟               | 詳細                 | ダウンロード担当者 🛟                  | ダウンロ・           | ードリスト名 🛟       | リスト取得先 🛟     | 業界·業種1 � | 業界    |
|                                     |                                                             |                                | 500件               | 詳細 >               | 0000                         | BIZMAPS_東京都23区_ | 運輸【アプローチリスト作成】 | BIZMAPS_定期更新 |          |       |
|                                     | 8                                                           |                                | 300件               |                    | 0000                         |                 |                | BIZMAPS_定期更新 |          |       |

⑧リストライブラリーの「BIZMAPS\_定期更新」から、リストをCSVダウンロードした場合は、

「リスト取得先」に「BIZMAPS\_定期更新」と表示されます。 ※「詳細」ボタン、ダウンロードリスト名は表示されません。